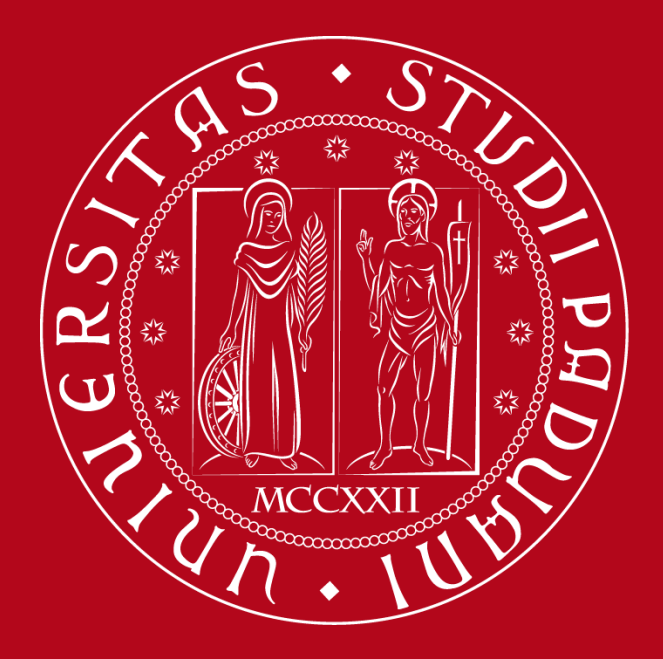

UNIVERSITÀ DEGLI STUDI DI PADOVA

Introduzione alla nuova piattaforma di visualizzazione dell'orario delle lezioni

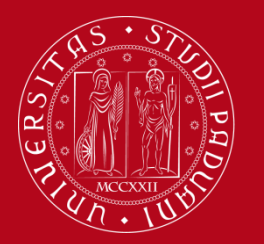

## Interfaccia Grafica

Aprendo la pagina al seguente link verrete indirizzati al nuovo motore di ricerca per gli orari delle lezioni.

| 🙂 Ur     | niversità degli Studi di Pado 🗙 🕇 +                                                                                                    |                         |                          |  |  |  |
|----------|----------------------------------------------------------------------------------------------------|-------------------------|--------------------------|--|--|--|
| <b>(</b> | https://gestionedidattica.unipd.it/PortaleStudenti/                                                                                               | C <sup>e</sup> Q. Cerca | ☆ 自 ♣ 斋 ♥ 🔅 ☰            |  |  |  |
| A Più vi | UNIVERSITÀ<br>DEGLI STUDI<br>DI PADOVA                                                                                                    |                         |                          |  |  |  |
| 盦        | HOME                                                                                                    |                         | italiano english español |  |  |  |
|          | Benvenuto nel Portale Studenti dell'Università degli Studi di Padova!                                                                             |                         |                          |  |  |  |
|          | In questo portale potrai visualizzare:<br>• L'orario delle lezioni<br>• L'occupazione delle aute                                                  |                         |                          |  |  |  |
|          | Potrai ottenere maggiori informazioni sugli eventi (mappe, dati di contatto del docente, elenco degli eventi, etc) cliccand<br>Buona navigazione! | o su ogni cella.        |                          |  |  |  |
|          |                                                                                                    |                         |                          |  |  |  |
|          |                                                                                                    |                         |                          |  |  |  |
|          |                                                                                                    |                         |                          |  |  |  |
|          |                                                                                                    |                         |                          |  |  |  |
|          |                                                                                                    |                         |                          |  |  |  |
|          |                                                                                                    |                         |                          |  |  |  |
|          |                                                                                                    |                         |                          |  |  |  |
|          |                                                                                                    |                         |                          |  |  |  |
|          | ta nacina è nossihile effettuare i                                                                                                    | ina ricerca ner v       | <i>i</i> sualizzare ali  |  |  |  |
|          | la pagina e possibile ellettuare d                                                                                                    |                         | Visualizzare gli         |  |  |  |
| nı (p    | puisante 📺 ) ed individuare su gr                                                                                                    | naps dove sono          | iocalizzate le           |  |  |  |
| ante     | e 🖾 ).                                                                                                    |                         |                          |  |  |  |

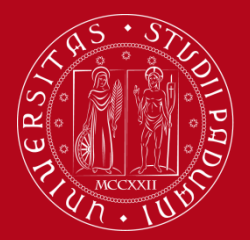

## Interfaccia Grafica

Cliccando sul pulsante 🗐 sarà possibile iniziare la ricerca.

Vi verrà richiesto di scegliere la tipologia di ricerca: per Corso di Laurea, per docente o per insegnamento.

| 🚺 Un      | iversità degli Studi di Pado 🗙 🕂         |                                                                                                    |          | - 6    | x     |
|-----------|------------------------------------------|----------------------------------------------------------------------------------------------------|----------|--------|-------|
| (+) ()    | https://gestionedidattica.unipd.it/Porta | ortaleStudent/index.php?view=easycourse8_lang=i88empty_box=0 C Cereo 🗘 🗎 🖡                                                                                                    | 2 6      | , ș    | =     |
| 🤌 Più vi  | sitati                                   |                                                                                                    |          |        |       |
|           | Università<br>degli Studi<br>di Padova   | PA<br>IDI<br>A                                                                                                    |          |        | j     |
| 盦         | RICERCA IL                               | L TUO ORARIO talia                                                                                                    | no engl  | sh esp | oañol |
| <u>کم</u> | PER CORSO DI LAUREA                      | Orario delle lezioni                                                                                                    |          |        |       |
| Ŵ         | PER DOCENTE                              | - Bonyanuto nalla sozione ner la visualizzazione dell'orazio della lazioni                                                                                                    |          |        |       |
|           | PER INSEGNAMENTO                         | In questa sezione per la visualizzare l'orario delle lezioni del tuo corso di laurea.<br>- Per ricercare il tuo orario, seleziona la modalità di ricerca tra quelle disponibili, e successivamente seleziona le informazioni nei vari menù a tendina e clicca su "Mostr | a orario |        |       |
|           |                                          | Ti ricordiamo che cliccando su ogni cella potrai visualizzare le informazioni aggiuntive di ogni lezione come note, recapiti del docente o mappe della sede in cui si trov<br>della lezione.                                                                            | a l'aula |        |       |
|           |                                          |                                                                                                    |          |        |       |
|           |                                          |                                                                                                    |          |        |       |
|           |                                          |                                                                                                    |          |        |       |
|           |                                          |                                                                                                    |          |        |       |
|           |                                          |                                                                                                    |          |        |       |
|           |                                          |                                                                                                    |          |        |       |
|           | Powered by EasyStaff - 2017              |                                                                                                    |          |        | Ŧ     |

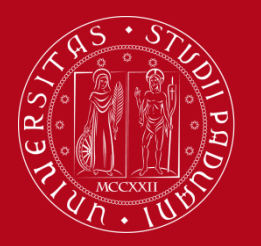

Interfaccia Grafica

Avviando una ricerca per <u>Corso di Laurea</u> sarà possibile selezionare da menu a tendina l'<u>anno accademico</u>, il <u>Corso di Studio</u>, l'<u>anno nel quale si svolge il Corso.</u>

|          |                                                       | ١                                        | 1                                            |   |                                                              | 1                 |                              |          |            |         |         |
|----------|-------------------------------------------------------|------------------------------------------|----------------------------------------------|---|--------------------------------------------------------------|-------------------|------------------------------|----------|------------|---------|---------|
| 🔰 Ui     | niversità degli Studi di Pado 🗙 🕂                     |                                          |                                              |   |                                                              |                   |                              |          |            |         | J X     |
| <b>(</b> | https://gestionedidattica.unipd.it/Portale<br>intervi | eStudeni/index.php?view=easycourse&inclu | de=corso&_lang=it                            |   |                                                              | C <sup>erca</sup> |                              |          | ☆自◆        | n 🗸 🤅   | ≈ ≡     |
|          | Università<br>decli Studi<br>di Padova                |                                          |                                              |   |                                                              |                   |                              |          |            |         |         |
| 盦        | RICERCA IL <sup>1</sup>                               |                                          | •                                            |   |                                                              |                   |                              |          | italiano   | english | español |
| iii 2    | PER CORSO DI LAUREA                                   | Anno accademico:<br>2017/2018 💌          | Corso di Studio:<br>Storia (Laurea) - LE0600 | Ŧ | Anno di Studio:                                              |                   | Settimana del:<br>15-09-2017 | <b>*</b> | Mostra ora | irio    |         |
| Ŵ        | PER DOCENTE                                           |                                          |                                              |   |                                                              |                   |                              |          |            |         |         |
|          | PER INSEGNAMENTO                                      |                                          |                                              |   | 1 anno - Percorso comune<br>2 anno - Percorso comune         |                   |                              |          | 1          |         |         |
|          |                                                       |                                          |                                              |   | 3 anno - Percorso comune<br>Percorso comune - Tutti gli anni |                   |                              |          |            |         |         |
|          |                                                       |                                          |                                              |   |                                                              |                   |                              |          |            |         |         |
|          |                                                       |                                          |                                              |   |                                                              |                   |                              |          |            |         |         |
|          |                                                       |                                          |                                              |   |                                                              |                   |                              |          |            |         |         |
|          |                                                       |                                          |                                              |   |                                                              |                   |                              |          |            |         |         |
|          |                                                       |                                          |                                              |   |                                                              |                   |                              |          |            |         |         |
|          |                                                       |                                          |                                              |   |                                                              |                   |                              |          |            |         |         |
|          |                                                       |                                          |                                              |   |                                                              |                   |                              |          |            |         |         |
|          |                                                       |                                          |                                              |   |                                                              |                   |                              |          |            |         |         |
|          |                                                       |                                          |                                              |   |                                                              |                   |                              |          |            |         |         |
|          | Powered by EasyStaff - 2017                           |                                          |                                              |   |                                                              |                   |                              |          |            |         | Ŧ       |

Una volta selezionati i dati, dai menù a tendina cliccare su "Mostra orario"

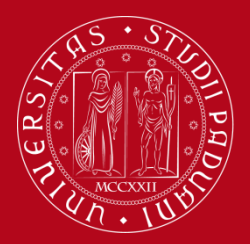

## Interfaccia Grafica

L'esito della ricerca viene visualizzato inzialmente come un elenco di voci ordinate per data e orario. E' possibile selezionare dal <u>secondo elenco</u> (colonna a destra) l'insegnamento di proprio interesse.

| Studi di Pado × +                                   |                            |                                                      |                                                       |                              |                                                                                        |
|-----------------------------------------------------|----------------------------|------------------------------------------------------|-------------------------------------------------------|------------------------------|----------------------------------------------------------------------------------------|
| gestionedidattica. <b>unipd.it</b> /PortaleStudenti | /index.php?view=easycourse | 8include=corso8c_lang=it                             | C                                                     | R, Cerco                     | ☆ 自 🖡 余 🛡 🔅 Ξ                                                                          |
|                                                     |                            |                                                      |                                                       |                              |                                                                                        |
| Università<br>decli Studi<br>di Padova              |                            |                                                      |                                                       |                              |                                                                                        |
| RICERCA IL TUO                                      | ORARIO                     |                                                      |                                                       |                              | italiano english españo                                                                |
| Anno accademico:                                    | Corso di S<br>Storia (La   | tudio:<br>urea) - LE0600 🔹                           | Anno di Studio:<br>Percorso comune - Tutti gli anni 🔹 | Settimana del:<br>15-09-2017 | Mc tra orario                                                                          |
| Attenzione! Nella settimana selezio                 | nata non sono presenti     | ezioni. Di seguito la lista delle lezioni degli inse | namenti selezionati.                                  |                              | Eventi ad elenco                                                                       |
|                                                     |                            | Esporta i seguenti impeg                             | ni sul calendario personale                           |                              | Calendario completo                                                                    |
| Giorno                                              | Ora                        | Insegnamento                                         | Aula e sede                                           |                              | k                                                                                      |
| martedi 03-10-2017                                  | 08:30 - 10:30              | Storia del vicino oriente antico                     | AULA D [COMPLESSO MALDURA]                            | Vai a orario                 | Export Excel                                                                           |
| martedi 03-10-2017                                  | 08:30 - 10:30              | Letteratura latina                                   | CAL1 [COMPLESSO MALDURA]                              | I Vai a orario               |                                                                                        |
| martedi 03-10-2017                                  | 08:30 - 10:30              | Archeologia romana                                   | AULA M [COMPLESSO LIVIANO]                            | III Vai a orario             | Lista insegnamenti                                                                     |
| martedi 03-10-2017                                  | 08:30 - 10:30              | Archeologia romana                                   | AULA M [COMPLESSO LIVIANO]                            | Wai a orario                 | Seleziona/Deseleziona tutti                                                            |
| martedi 03-10-2017                                  | 08:30 - 10:30              | Letteratura latina                                   | CAL1 [COMPLESSO MALDURA]                              | Vai a orario                 | C Archeologia romana                                                                   |
| martedi 03-10-2017                                  | 12:30 - 14:30              | Archivistica                                         | AULA MAGNA [PALAZZO LUZZATO DINA]                     | Vai a orario                 | Archeologia romana     Archivistica                                                    |
| martedi 03-10-2017                                  | 12:30 - 14:30              | Storia greca                                         | AULA N [COMPLESSO LIVIANO]                            | Val a orario                 | Cartografia storica                                                                    |
| martedi 03-10-2017                                  | 12:30 - 14:30              | Storia della lingua italiana 2                       | AULA B [COMPLESSO MALDURA]                            | Vai a orario                 | <ul> <li>Demograna storica</li> <li>Filosofia del linguaggio</li> </ul>                |
| martedi 03-10-2017                                  | 16:30 - 18:30              | Storia economica                                     | AULA MAGNA [PALAZZO LUZZATO DINA]                     | Vai a orario                 | Cografia culturale                                                                     |
| martedi 03-10-2017                                  | 16:30 - 18:30              | Storia dell'arte contemporanea                       | AULA M [COMPLESSO LIVIANO]                            | Vai a orario                 | Constituzioni di linguistica                                                           |
| martedi 03-10-2017                                  | 16:30 - 18:30              | Storia dell'arte contemporanea                       | AULA M [COMPLESSO LIVIANO]                            | Vai a orario                 | <ul> <li>Letteratura italiana 2</li> <li>Letteratura italiana contemporanoa</li> </ul> |
| martedi 03-10-2017                                  | 16:30 - 19:30              | Storia dei paesi islamici                            | STO3 [PALAZZO LUZZATO DINA]                           | Vai a orario                 | Concentrationa nandria contemporariea                                                  |
| mercoledi 04-10-2017                                | 08:30 - 09:30              | Letteratura latina                                   | CAL1 [COMPLESSO MALDURA]                              | Vai a orario                 | Letteratura latina     Linguaggi per la storia                                         |
| mercoled) 04-10-2017                                | 08:30 - 09:30              | Archeologia romana                                   | AULA M [COMPLESSO LIVIANO]                            | Vai a orario                 | Sociologia                                                                             |
|                                                     |                            |                                                      |                                                       |                              |                                                                                        |
| mercoledi 04-10-2017                                | 08:30 - 09:30              | Archeologia romana                                   | AULA M [COMPLESSO LIVIANO]                            | Vai a orario                 | Storia dei paesi islamici                                                              |

Se si desidera visualizzare gli orari in formato calendario occorre cliccare su "Calendario occorre cliccare su "Calendario oc

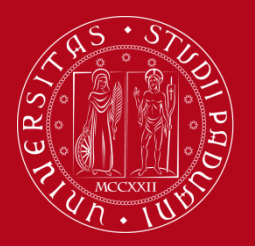

## Interfaccia Grafica

Dalla visualizzazione in formato calendario è possibile comunque selezionare l'insegnamento di interesse dalla <u>colonna a destra</u>.

|              | denli Studi di Pado 🗶 🛨                   |                                            |                                         |                                         |                                         |               | - 0 ×                                                                                                    |
|--------------|-------------------------------------------|--------------------------------------------|-----------------------------------------|-----------------------------------------|-----------------------------------------|---------------|----------------------------------------------------------------------------------------------------|
|              | nc//nectionedidattics unind it/DoutaleSt  | udanti (index nhn) ieu- en ura sura Sin ch | de- corro 8:2000-20178: corro-1 506008: | anno2-0007708/data=15.00.20178/ Janos   | tRing and a -EC402158/EC402165/EC4      | Ct Q. Com     |                                                                                                    |
|              | ps//gestioneuroattica.unipulity.vortalest | udenti/index.phprview=easycourseconcid     | de=colsocalino=2017cccolso=22000cc      | sinioz=00022pocdate=15-05-2017cc_lang-  | -indal_cones_=constructionstruction     | C Cold        |                                                                                                    |
| Più Visitati | <u></u>                                   |                                            |                                         |                                         |                                         |               |                                                                                                    |
| CITER ST     | Università<br>decli Studi<br>di Padova    |                                            |                                         |                                         |                                         |               |                                                                                                    |
| 直∎           | RICERCA IL T                              | UO ORARIO                                  |                                         |                                         |                                         |               | italiano english español                                                                                                    |
| Ê            | Anno accademico:                          | Corso di Studio                            | :                                       | Anno di Studio:                         |                                         | Settima, del: |                                                                                                    |
|              | 2017/2018 -                               | Storia (Laurea)                            | - LE0600                                | * Percorso comune                       | - Tutti gli anni 💌                      | 15-09-20      | mostra orario                                                                                                    |
|              |                                           |                                            |                                         |                                         |                                         |               |                                                                                                    |
|              |                                           |                                            | Foreste i serviceti                     |                                         | -1-                                     |               |                                                                                                    |
|              |                                           |                                            | Esponariseguena                         | impegni sui calendario persona          |                                         | <b>\</b>      |                                                                                                    |
|              | lunedì 02/10                              | martedì 03/10                              | mercoledì 04/10                         | giovedì 05/10                           | venerdì 06/10                           | sabato 07/10  |                                                                                                    |
|              |                                           | Storia del vicino griente antico           |                                         | Demografia.storica                      | Demoerafia.storica                      |               | Eventi ad elenco                                                                                                    |
|              |                                           | Letteratura latina                         |                                         | Storia.della.filosofia                  | Cadaarafia storica                      |               | Lvenii ad elenco                                                                                                    |
|              |                                           | Archeologia romana                         |                                         | Storia della-lingua italiana (da a a l) | Storia della filosofia                  |               |                                                                                                    |
|              |                                           | Archeologia romana                         |                                         | Istituzioni di linovistica              | Storia della-linewa italiana (da a a l) |               | Export Excel                                                                                                    |
|              |                                           | CONTRACTOR AND ADDRESS OF                  |                                         | l innuadoi ner-la storia                | Istituzioni di linovistica              |               |                                                                                                    |
|              |                                           | Lengratura launa                           |                                         | Casielasia                              | L atterature italiana 0                 |               |                                                                                                    |
|              |                                           | Archivistica                               |                                         | Storia del diritto pubblico             | -Seciologia                             |               | Lista insegnamenti                                                                                                    |
|              |                                           | _ Storie grades                            |                                         | Storia-centemperanea                    | Storia del diritto aubblico             |               | Seleziona/Deseleziona tutti                                                                                                    |
|              |                                           | Storia della lingua italiana 2             |                                         | Geografia culturale                     | Storia-centemperanea                    |               | Contractional and Contraction and Contraction |
|              |                                           | Storia economica                           |                                         | Geografia.storica                       | Geografia culturale                     |               | Cartografia storica                                                                                                    |
|              |                                           | Storia, dei paesi islamici                 |                                         | Categrafia storica                      | Genorafia.storica                       |               | Conografia storica                                                                                                    |
|              |                                           | Storia dell'arte contemporanea             |                                         | Storia dell'europa orientale            | Storia dell'europa orientale            |               | Filosofia del linguaggio     Geografia culturale                                                                                                    |
|              |                                           | Clarie dell'arte contemporatione           |                                         | Filosofia-del linouannio                | Filosofia-del linouannio                |               | Geografia storica                                                                                                    |
|              | lunedi 09/10                              | martedi 10/10                              | mercoledì 11/10                         | Letteratura italiana.contemporanea      | Letteratura italiana.contemporanea      | sabato 14/10  | Se Istituzioni di linguistica                                                                                                    |
|              | Turieur 03/10                             | marteuriorio                               | mercoledi Tirit                         | giovearizito                            | Veneral Ionio                           | Sabato 14/10  |                                                                                                    |
|              | Storia del vicino priente antico          | Storia del vicino Ariente antico           | Archeologia romana                      | Demosrafia.storica                      | Demosrafia.storica                      |               | Content a latina                                                                                                    |
|              | Letteratura Jatina                        | Letteratura latina                         | Archeologia.romana                      | Storia.della.filosofia                  | Castaorafia storica                     |               | Induago per la storia                                                                                                    |
|              | Archeologia romana                        | Archeologia romana                         | Demografia-storica                      | Storia della Jinena Italiana (da a a l) | Storia della filosofia                  |               | Sociologia                                                                                                    |
|              |                                           | Archeologia romana                         | Archhietica                             | Istimiziani di vindustića               | Siona della Indella Italiana (da a a l) |               | Storia contemporanea                                                                                                    |
|              | Archeologia romana                        | L etteratura latina                        | Storia dei paesi jelamini               | Letteratura italiana ?                  | Linguago per la storia                  |               | Storia del diritto pubblico                                                                                                    |
|              | Letteratura latina                        |                                            | 04                                      | Contraction of the Contraction          |                                         |               | Storia del vicino oriente antico                                                                                                    |

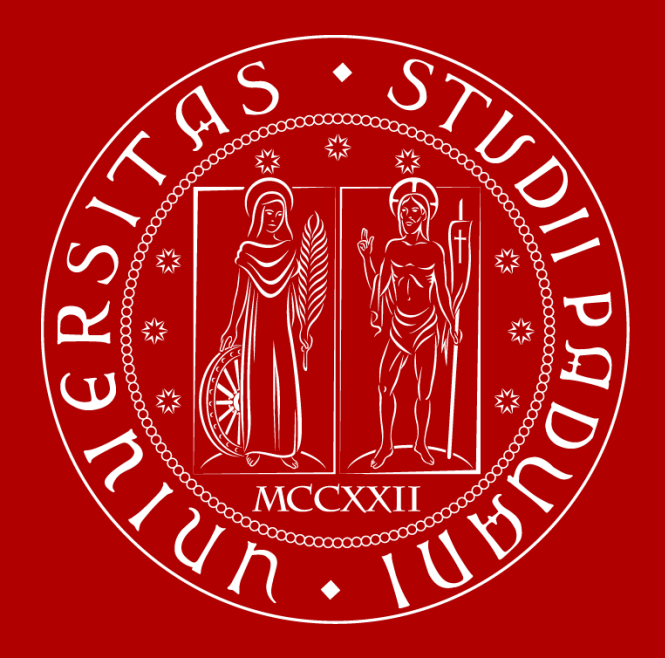

UNIVERSITÀ DEGLI STUDI DI PADOVA

Per maggiori informazioni <u>didattica.dissgea@unipd.it</u> <u>comunicazione.dissgea@unipd.it</u>